## ADR in Focus -

### ADR Data: Are They Complete? Are They Correct? Do They Accurately Reflect Your Program?

#### **Importance of Data Quality**

Good data quality, including both completeness and accuracy, is essential for your ADAP Data Report (ADR) to be useful and reflective of your program's quality of care. Inaccurate data may make your program appear to provide a lower quality of care than it actually does, and does not provide an accurate picture of your program to Congress, the HIV community and the public. Before you submit your ADR, you should ensure your data accurately reflect your program.

There are two main tools in the ADR Web System to help you check the quality of your data: The **Upload Completeness Report** and the **Validation Report**. You can access these reports in the Check Your XML feature year-round and the ADR report during submission season. The steps for accessing these reports are reviewed in the remainder of this document.

|              | Data Quality Issue            | <u>Concept</u>                                           | <b>Tools for Checking</b>        |  |  |
|--------------|-------------------------------|----------------------------------------------------------|----------------------------------|--|--|
| $\checkmark$ | Are your data correct?        | Do your data make sense? Are they internally consistent? | Validation Report                |  |  |
| *            | Are your data complete?       | Complete data mean a value is reported for each client.  | Upload<br>Completeness<br>Report |  |  |
|              | Do they reflect your program? | Do your data match your expectations for your program?   |                                  |  |  |

Accessing the Validation Report and Upload Completeness Report

1. When you are on the ADAP Data Report page, click on the **Open folder** on the Check Your XML or, during the submission season, on your current year Annual submission.

| <sub>≪</sub> ∉≪HRSA             | Ele                 | ctronic I      | Handbool                       | KS             |                      |         |          |          |          |       |              |          |                   | Environment.               | rest user@state | .gov 👻                   | Support -     | Logout    | 5 |
|---------------------------------|---------------------|----------------|--------------------------------|----------------|----------------------|---------|----------|----------|----------|-------|--------------|----------|-------------------|----------------------------|-----------------|--------------------------|---------------|-----------|---|
| Tasks 0                         | Organiza            | ations Gr      | ants Free C                    | linics   F     | QHC-LALs             | Reso    | urces    |          |          |       |              |          |                   |                            |                 |                          |               |           |   |
| Welcome Rec                     | ently Acr           | cessed W       | /hat's New                     | Guide Me       |                      |         |          |          |          |       |              |          |                   |                            |                 |                          | 10:21:5       | 7 A.M. ET | * |
| Getting 5     Recomm NAVIGATION | Started<br>hended ( | with the Hara  | andbooks<br>ings<br>ata Report |                | > Us                 | er Inte | rface Cr | rosswalk |          |       | > Tour th    | e Handbo | oks!              |                            |                 | Your session v           | vill expire i | n: 29:16  | × |
| Home                            | *                   | Report<br>ID * | Reporting<br>Period            | Status         | Un-submit<br>Request | РО      | State    | Action   | Comments | Print | History      | Clients  | Created<br>By     | Date<br>Created            | Modified By     | Last<br>Modifi           | ed            |           |   |
| Reference                       | -                   | 0              | 2018<br>Annual                 | Not<br>Started | No                   |         | N/A      | Create   |          |       |              |          | N/A               |                            | N/A             |                          |               |           |   |
| Merge Rules                     | _                   | 12345          | Check Your<br>XML              | Working        | No                   |         | ST       | Open     | omment   | PDF   | Ö<br>History | 0        | imaginary<br>user | 4/17/2017<br>5:54:26<br>PM | user@state.gov  | 1/24/20<br>4:46:54<br>PM | 18            |           |   |

- 2. To upload your ADR client-level data, click on **'Browse'** and browse to the location on your computer where your XML is stored. Click on **'Upload File'**.
- 3. Once your file is successfully uploaded, you will see the status change from 'Pending' to 'Success'. Now you're ready to access the Reports!

This resource was prepared by CAI Global and their partners Abt Associates and Mission Analytics under Cooperative Agreement # UF2HA26520 from the Health Resources and Services Administration's HIV/AIDS Bureau. Its contents are solely the responsibility of the authors and do not necessarily represent the official views of the HIV/AIDS Bureau.

## ADR in Focus

| NAVIGATION <                                                                               | ADAP Data Report                                                                                                    |                                                         |                                                 |                                                    | Your                           | session will expire in: 15:23     |  |
|--------------------------------------------------------------------------------------------|----------------------------------------------------------------------------------------------------|---------------------------------------------------------|-------------------------------------------------|----------------------------------------------------|--------------------------------|-----------------------------------|--|
| Home 🔺                                                                                     | ▼ N/A : STATE DEPARTM                                                                                                    | ENT OF HEALTH                                           |                                                 |                                                    |                                |                                   |  |
| 🖳 Inbox                                                                                    | Report Id: 12345                                                                                                    | Report Period: Check Your XML                           | Status: Working                                 | Due Date: N/A                                      |                                |                                   |  |
| Search 🔺                                                                                   | Mode: ReadOnly                                                                                                    | Client Count: 0                                         | DUNS: N/A                                       | Last Modified                                      | 5/23/2018 3:40:10 PM (         | by: user @state.gov)              |  |
| Search Workflow                                                                            | A Message: Welco                                                                                                    | First choose your file f                                | from                                            | Luour VML, you will have i                         | the option to Validate you     | r XML allowing you to goo all the |  |
| Validate Clear Clients                                                                     | client-level validation mes<br>your XML in your ADR repo                                                                          | where it is saved<br>es are deleted 48 hours after they | ess Report. Pleas                               | se note: This information v<br>in the live report. | vill not be submitted to HF    | SAL You will still have to upload |  |
| Check your XML and<br>Data Quality<br>Reports                                              | You will be unable to upload files larger than 29MB. Please     Ile before upload.      Create Compressed Zip File  CLIENT UPLOAD |                                                         |                                                 |                                                    |                                |                                   |  |
| Image: Completeness       Reference       Image: Validation Rules       Image: Merge Rules | Upload File Cancel                                                                                                    | Browse.                                                 | Then up                                         | oload it into<br>system                            |                                | ur cireiris.                      |  |
|                                                                                            | The<br>The<br>Y<br>ID<br>No re-                                                                                                   | Il update when<br>is processed                          | that conform to the ADR Clien<br>ma Definitions | t-Level Data XML Scher<br>Uploaded By              | ma Definition.<br>Request Date | Processed Date                    |  |

- 4. Click on the **Validation Report** link to see alerts, warnings and errors in your data, and the eUCIs associated with these issues. Click **'Validation Rules'** to bring up a full list of validation messages.
- 5. Click on the **Upload Completeness Report** link to open a new tab that presents aggregate data for each data element in your XML file.

| NAVIGATION «                                                                                                    | ADAP Data Report Your session will expire in: 15:23                                                                                                    |
|----------------------------------------------------------------------------------------------------|----------------------------------------------------------------------------------------------------|
| Home 🔺                                                                                                    | ▼ N/A : STATE DEPARTMENT OF HEALTH                                                                                                    |
| Search                                                                                                    | Click here for the         Report Period: Check Your XML         Status: Working         Due Date: N/A           List Modified: 5/23/2018 3:40:10 PM (by: user@state.gov)         DUNS: N/A         Last Modified: 5/23/2018 3:40:10 PM (by: user@state.gov)                                                                                                    |
| Workflow<br>Validate<br>Clear Clients<br>Quality Checker                                                                 | Validation Report This page will allow you to upload an XML to ensure it conforms to the schema. Once you successfully upload your XML, you will have the option to Validate your XML allowing you to see all the client-level validation messages that have been triggered and/or view the Upload Completeness Report. Please note: This information will not be submitted to HRSA. You will still have to upload your XML in your XML proof. This site is emply allow you to check the quality of your data prior to uploading it in the live report. Please be aware that all files are deleted 48 hours after they are uploaded. |
| Check your XML and<br>Data Quality<br>Reports •<br>Upload Completeness<br>Reference •<br>Validation Rules<br>Merge Rules | You will be unable to upload files larger than 29MB. Please zip your file before upload. CLIENTUM CLIENTUM And here for the Upload Completeness Report Upload File Cancer                                                                                                    |

#### **Make Corrections as Needed Before Submission**

There are many reasons why your ADR data may not reflect your program activities, and only you will be able to assess how well your data reflect your program. Use the Validation Report and Upload Completeness Report to thoroughly review your data completeness and accuracy, and (if needed) upload a new version of your file to correct issues you've identified. To learn more about how to review your data, check out the <u>Reviewing Your Data at Upload: Tools in the ADR Web System and the Check Your XML Feature</u> webinar on the TargetHIV Website.

# Contact the DART Team at <u>Data.TA@caiglobal.org</u> for individualized technical assistance to help you address your data quality issues!

This resource was prepared by CAI Global and their partners Abt Associates and Mission Analytics under Cooperative Agreement # UF2HA26520 from the Health Resources and Services Administration's HIV/AIDS Bureau. Its contents are solely the responsibility of the authors and do not necessarily represent the official views of the HIV/AIDS Bureau.